## Een backup maken van alle bestanden

Controleer voor u een backup maakt of er genoeg vrije ruimte is op de harde schijf (HDD) van de computer.

## **OPMERKING** :

Om de cursor naar boven/links of beneden/rechts te bewegen drukt u op de knop UP/< of DOWN/>.

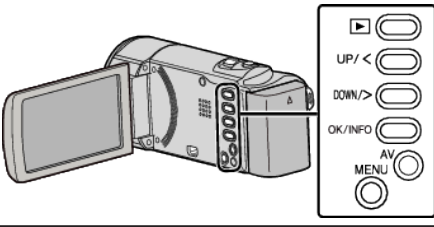

1 Open de LCD-monitor.

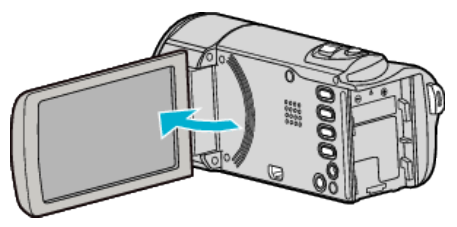

2 Sluit de USB-kabel en de lichtnetadapter aan.

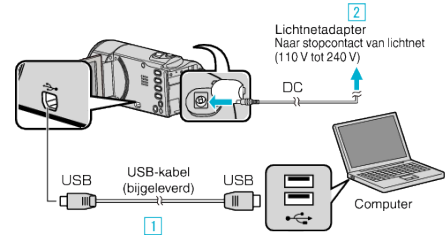

- 1 Maak een verbinding met de bijgeleverde USB-kabel.
- 2 Sluit de lichtnetadapter aan op dit apparaat.
- Dit apparaat wordt automatisch ingeschakeld wanneer de lichtnetadapter wordt verbonden.
- Zorg ervoor dat u de bijgeleverde lichtnetadapter van JVC gebruikt.
- De bijgeleverde software LoiLoScope AX wordt op de computer opgestart.

De volgende bewerkingen moeten worden uitgevoerd op de computer.

3 Selecteer de bestanden waarvan een back-up moet worden gemaakt.

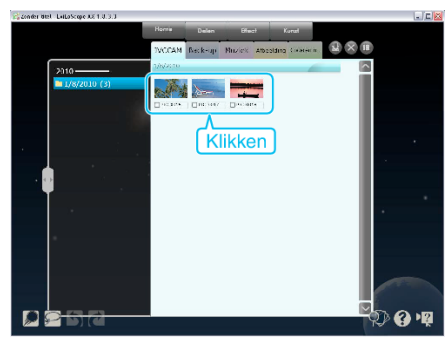

**4** Selecteer "Back-up".

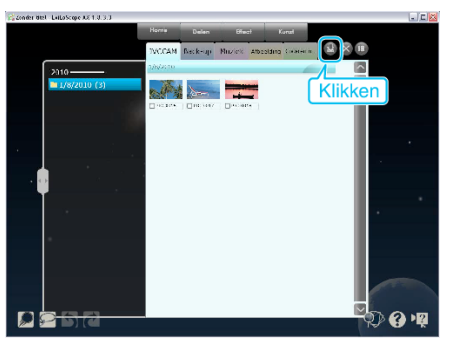

5 Start de backup.

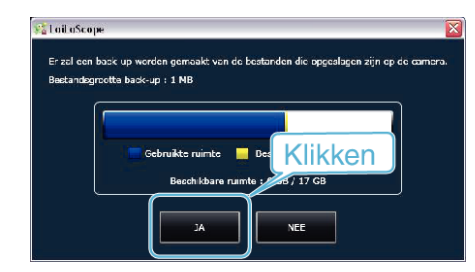

De backup wordt gestart.

## **OPMERKING:**

- Plaats voor het maken van een backup de SD-kaart waarop de video's zijn opgeslagen in dit apparaat.
- Nadat u met de bijgeleverde software een backup hebt gemaakt van uw bestanden, kunnen ze niet hersteld worden op dit apparaat.
- Als u problemen ondervindt met de bijgeleverde software LoiLoScope AX, raadpleeg dan de "Informatie voor klantondersteuning".

| Homepage | http://loilo.tv/product/15 |
|----------|----------------------------|
|          |                            |

 Wis ongewenste video's voor u een backup maakt. Een backup maken van veel video's vraagt tijd.

## Dit apparaat loskoppelen van de computer

1 Klik op "Hardware veilig verwijderen en media uitwerpen".

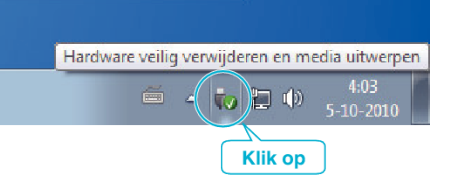

- 2 Klik op "USB apparaat voor massaopslag veilig verwijderen".
- **3** (voor Windows Vista) Klik op "OK".
- 4 Koppel de USB-kabel los en sluit de LCD-monitor.